# C HUBwatch for Windows with a PATHWORKS Network

### Overview

This appendix contains instructions for those who will be using HUBwatch with a PATHWORKS network.

### In This Appendix

This appendix contains the following topics:

- Setting up your TCP/IP network with PATHWORKS
- Setting up your DECnet Version 5.X network with HUBwatch TCP/IP stack
- Setting up your DECnet Version 4.X network with HUBwatch TCP/IP stack
- Setting up PATHworks for a SETHOST/TELNET console session

Using HUBwatch with PATHWORKS

### Using HUBwatch with PATHWORKS

#### Introduction

To use HUBwatch with a PATHWORKS network, you perform setup tasks first. There are additional tasks to perform if you plan to manage DECbrouters on a PATHWORKS network.

#### Setting Up Your TCP/IP Network with PATHWORKS

If you are running a TCP/IP network with PATHWORKS Version 5.x, no special instructions are needed for running HUBwatch. Make sure, however, that you have the TCP/IP network running before you start HUBwatch.

# Steps: Setting Up Your DECnet Version 5.x Network with HUBwatch TCP/IP Stack

If you are running a DECnet network with PATHWORKS Version 5.x, complete the following steps.

| Step | Action                                                                                                    |
|------|----------------------------------------------------------------------------------------------------|
| 1    | Use the HUBwatch installation procedure to install an IP (NDIS) network.<br>Additional Information: See, step 7 in <i>Installing Hubwatch for Windows</i> in Chapter 1. |
| 2    | Enter the following command at the DOS prompt, before starting HUBwatch:<br>c: hubwatch-drive:hubwatch-path\ipstack\strtndis<br>You are now ready to start HUBwatch.    |

## Steps: Setting Up Your DECnet Version 4.x Network with HUBwatch TCP/IP Stack

If you are running a network with PATHWORKS Version 4.1, complete the following steps.

| Step | Action                                                                                                    |
|------|----------------------------------------------------------------------------------------------------|
| 1    | Use the HUBwatch installation procedure to install an IP (NDIS) network <b>Additional Information:</b> See, "Installing HUBwatch for Windows" in Chapter 1.                                                                                                    |
| 2    | If PROTMAN.SYS and the Network Interface Card driver (NIC) is NOT<br>loaded in CONFIG.SYS, then enter the following commands at the DOS<br>prompt after exiting windows and before starting HUBwatch:<br>pathworks-drive:\pathworks_path\STOPNET.BAT<br>hubwatch-drive:\hubwatch_path\IPSTACK\STRTNDIS.BAT                                          |
| 3    | <ul> <li>If PROTMAN.SYS and the Network Interface Card driver is loaded in CONFIG.SYS, then perform the following steps:</li> <li>a. Comment out the PROTMAN.SYS and NIC driver in CONFIG.SYS with the REMark statement. The following is an example of CONFIG.SYS with PROTMAN.SYS and Digital EtherWorks III NIC driver commented out:</li> </ul> |
|      | REM DEVICE=C:\DECNET\PROTMAN.SYS /I:C:\DECNET<br>REM DEVICE=C:\DECNET\EWRK3.DOS                                                                                                    |
|      | o. In \DECNET\STARTNET.BAT is called in AOTOEXEC.BAT, then<br>comment out the statement. The following is an example of<br>AUTOEXEC.BAT with \DECNET\STARTNET.BAT commented<br>out:                                                                                                    |
|      | REM if exist C:\DECNET\STARTNET.BAT call C:\DEC-<br>NET\STARTNET.BAT                                                                                                    |
|      | c. Reboot                                                                                                    |
|      | <ul> <li>d. If you chose NOT to add the<br/>C:\HUBWATCH\IPSTACK\STRTNDIS.BAT to AUTOEXEC.BAT<br/>during the HUBwatch for Windows installation, enter the following<br/>command at the DOS prompt before starting Windows and<br/>HUBwatch:</li> </ul>                                                                                               |
|      | hubwatch-drive:\hubwatch_path\IPSTACK\STRTNDIS.BAT                                                                                                    |

Setting Up PATHWORKS for a SETHOST/TELNET Console Session

# Setting Up PATHWORKS for a SETHOST/TELNET Console Session

You need to install HUBwatch for Windows with the Network Option to use a Sethost Telnet Session. See Chapter 1, "Task 2: Selecting the Installation Option", Option 2 and Option 3.